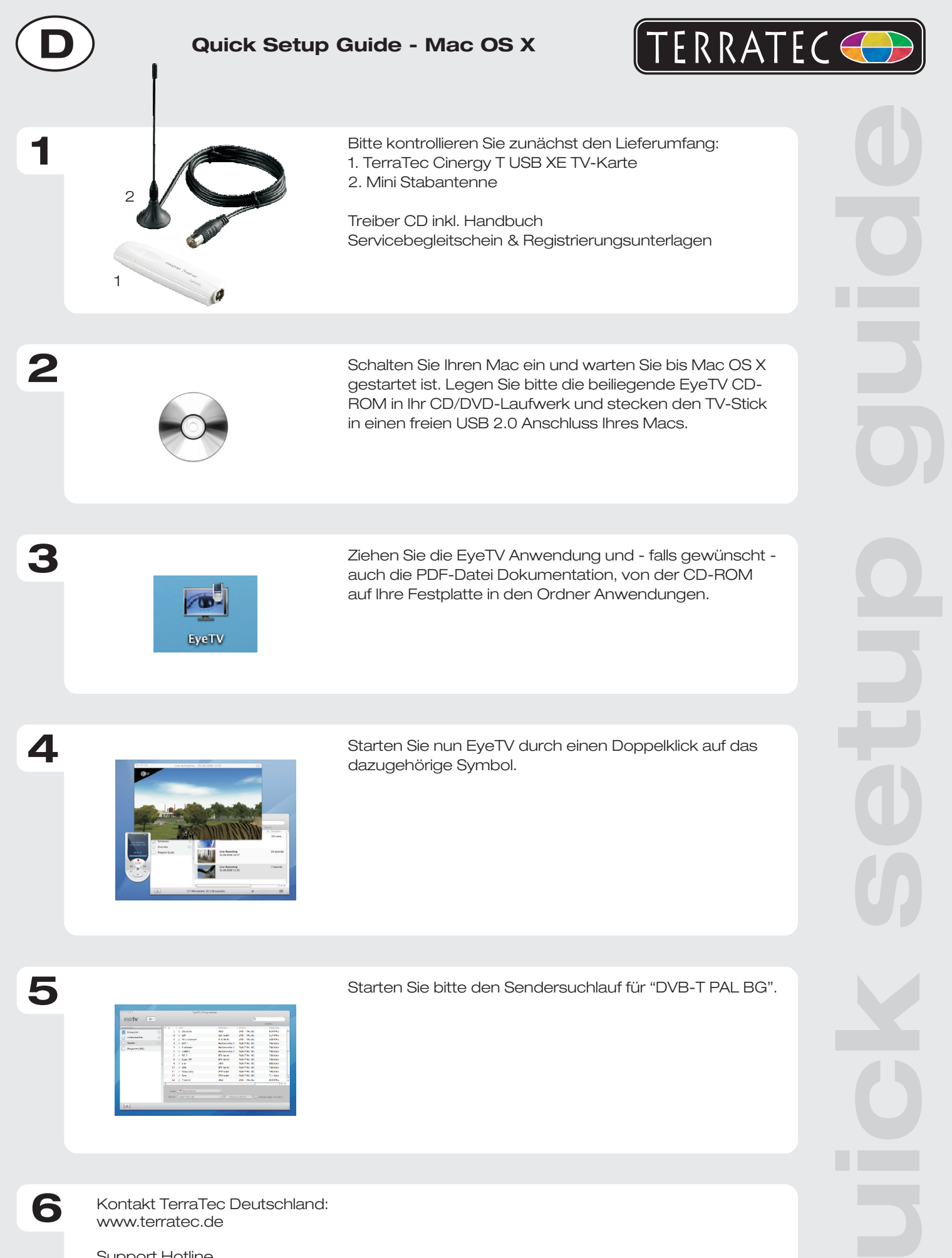

Support Hotline 02157-817914 Montag - Freitag 13:00 - 20:00 Uhr http:\\supportde.terratec.de

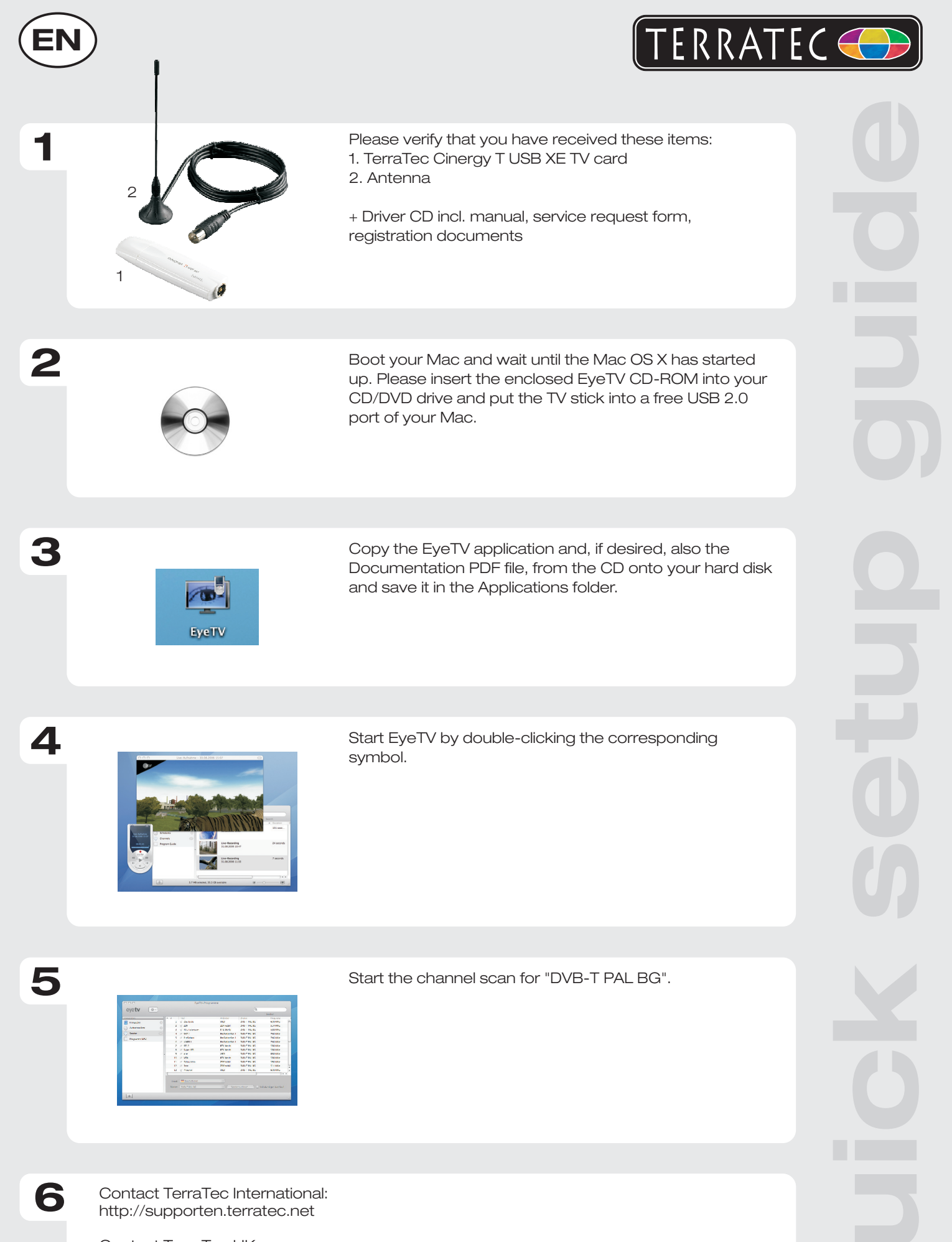

Contact TerraTec UK: 0208-6027029 Monday-Friday 12am-7pm www.terratec.com

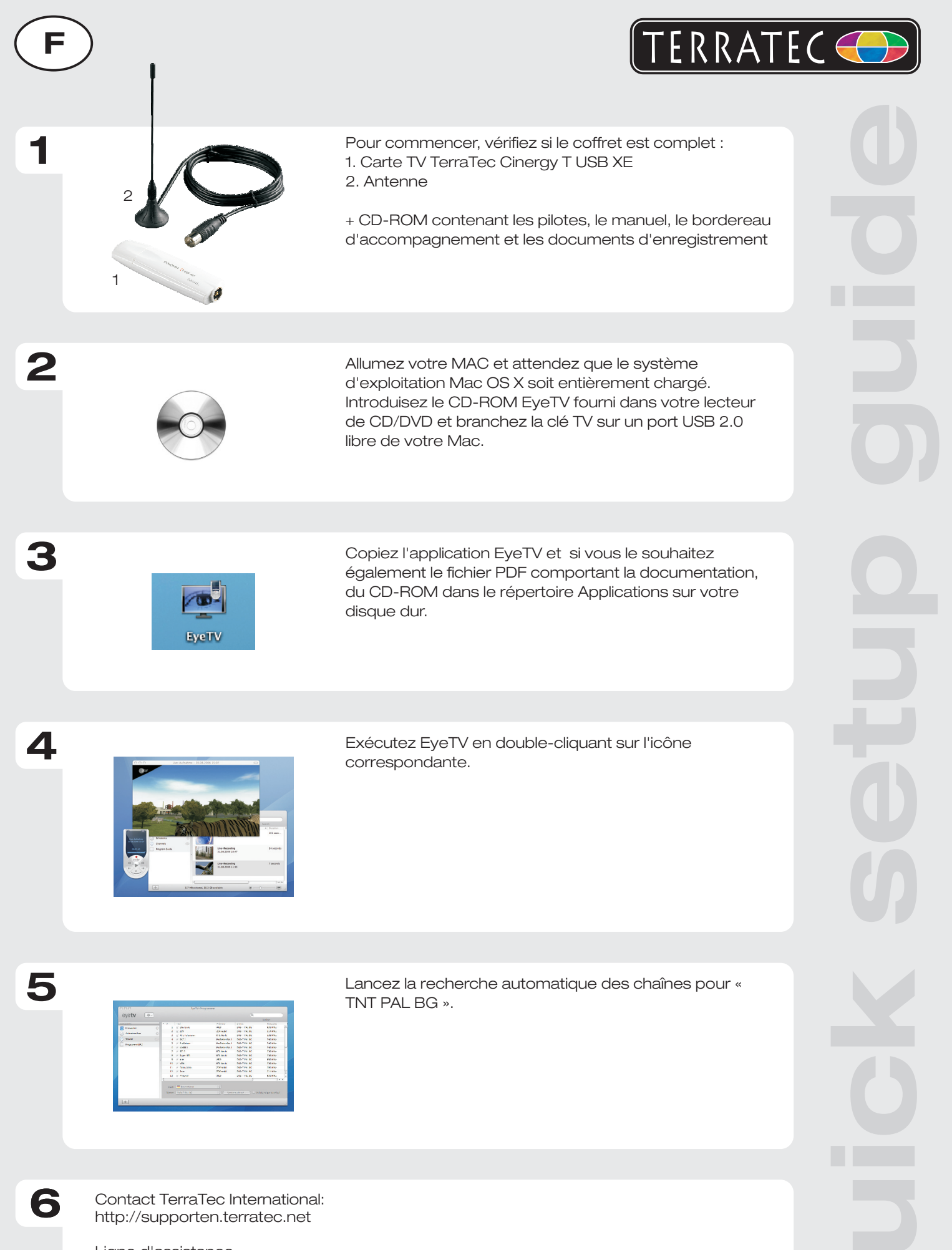

Ligne d'assistance +49 (0)2157-817914 Lundi - Vendredi 13:00 - 20:00 heures http:\\supportde.terratec.de

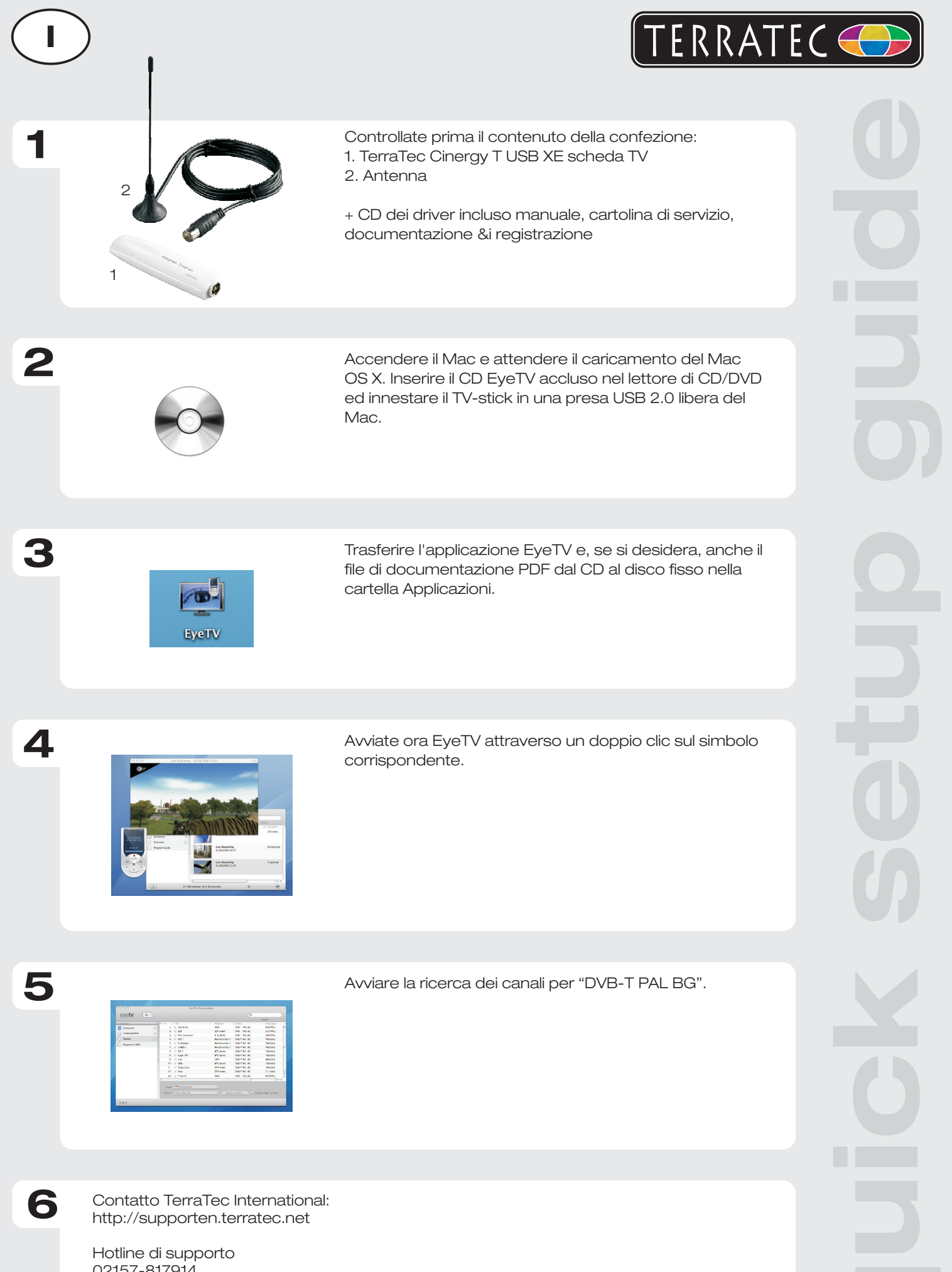

02157-817914 Lunedì - Venerdì 13:00 - 20:00 http://supportde.terratec.de

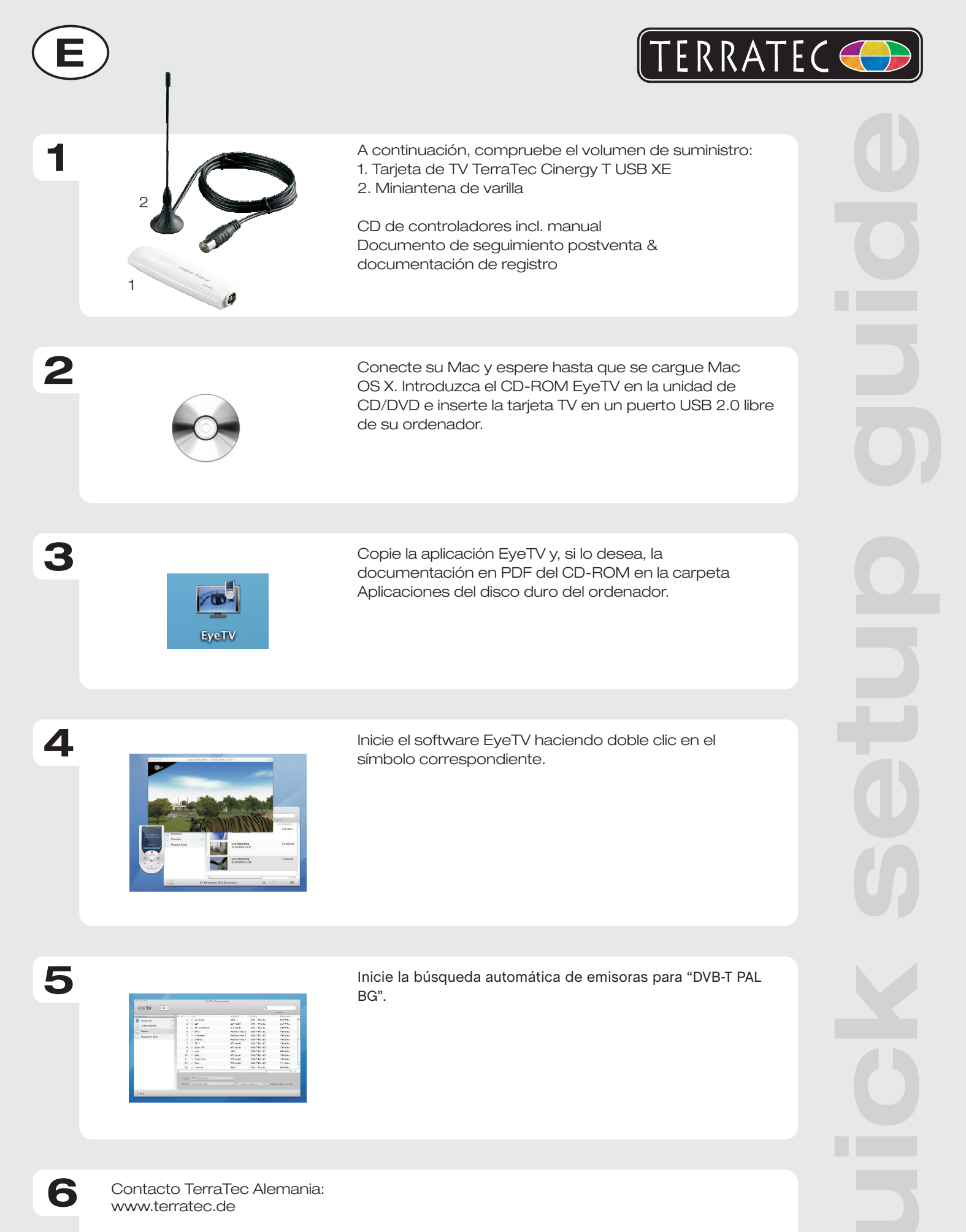

Servicio de Atención al Cliente 02157-817914 Lunes a viernes 13:00 - 20:00 h http:\\supportde.terratec.de

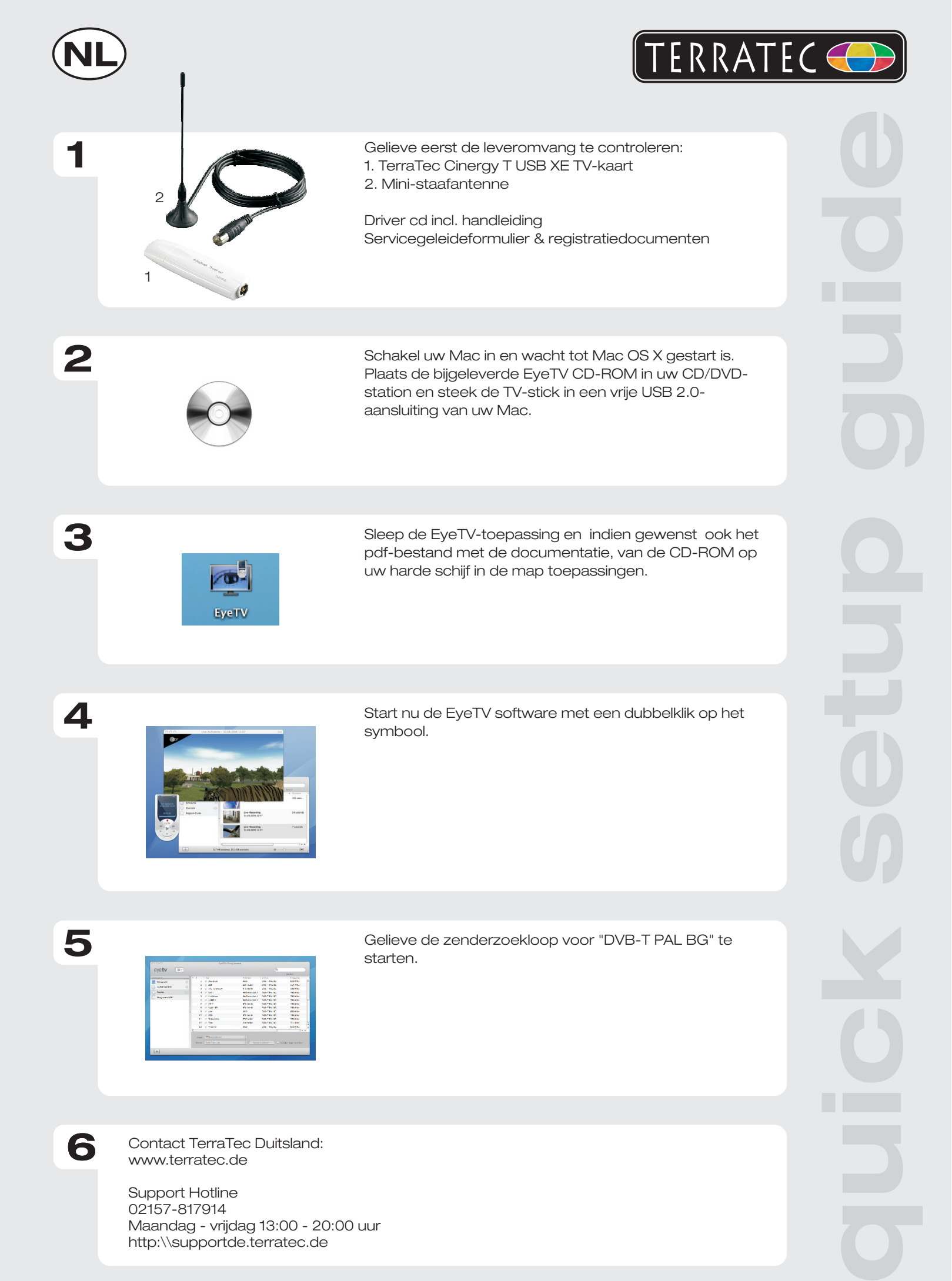